## 海外行くなら、トラベルSIM

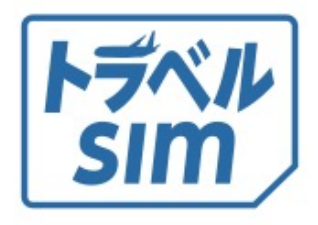

# トラベルSIM anyware ユーザーマニュアル

# 目次

| ご利用の前に            | Р3   |
|-------------------|------|
| [1]ご利用の流れ         |      |
|                   |      |
| A SIMをセット         | Р5   |
| [1] SIMカードを端末にセット |      |
| [2] 自分のSIM番号を確認する |      |
| <b>B</b> チャージ     | Ρ7   |
| [1] チャージ方法        |      |
| [2]チャージ額の確認       |      |
| C 通話              | P11  |
| [1] 発信            |      |
| [2] 電話をかけてもらう     |      |
| [3] 留守番電話         |      |
| [4] 転送電話          |      |
|                   |      |
| DSMS              | P15  |
| [1] SMSの送受信       |      |
|                   |      |
| Eデータ通信            | P16  |
|                   | . 10 |

| F 法人版                | P20 |
|----------------------|-----|
| [1] オートチャージ設定        |     |
| よくあるご質問              | P24 |
| 巻末)コマンド一覧。対応ネットワーク一覧 |     |
| 2                    |     |

# ご利用の前に

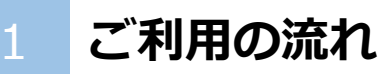

トラベルSIM anywareには、難しい設定は必要ありません。 設定後、すぐに渡航先でお使いいただけます。

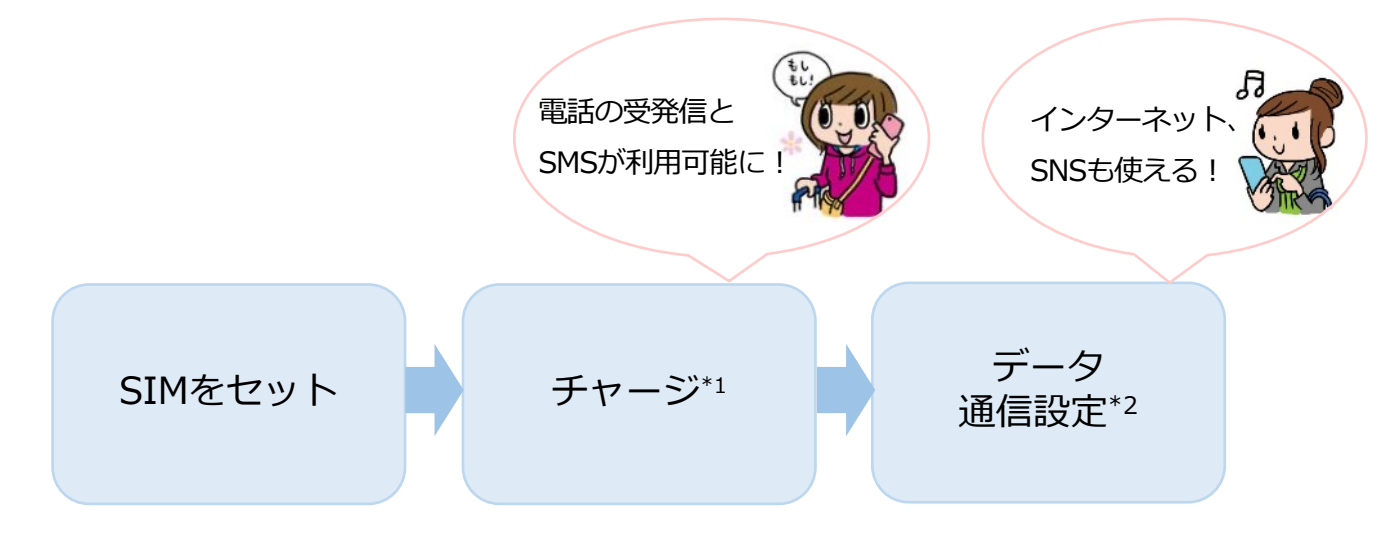

\*1…SUICAやICOCAなど交通系ICカードと同じくチャージを行います。

チャージをすると電話の発信、各種プラン・データパックの選択が行えるようになります。 \*2…データ通信の設定です。電話の発信・受信に設定は必要ありません。

## 2 各種プラン・データパック

トラベルSIMは、あなたの利用目的に合わせてデータパックや各種 プランをお選びいただくことができます。

例えば15ドルのパックをお使いになる場合、 チャージ残額が15ドル以上必要です。

#### さあ、さっそくはじめましょう!

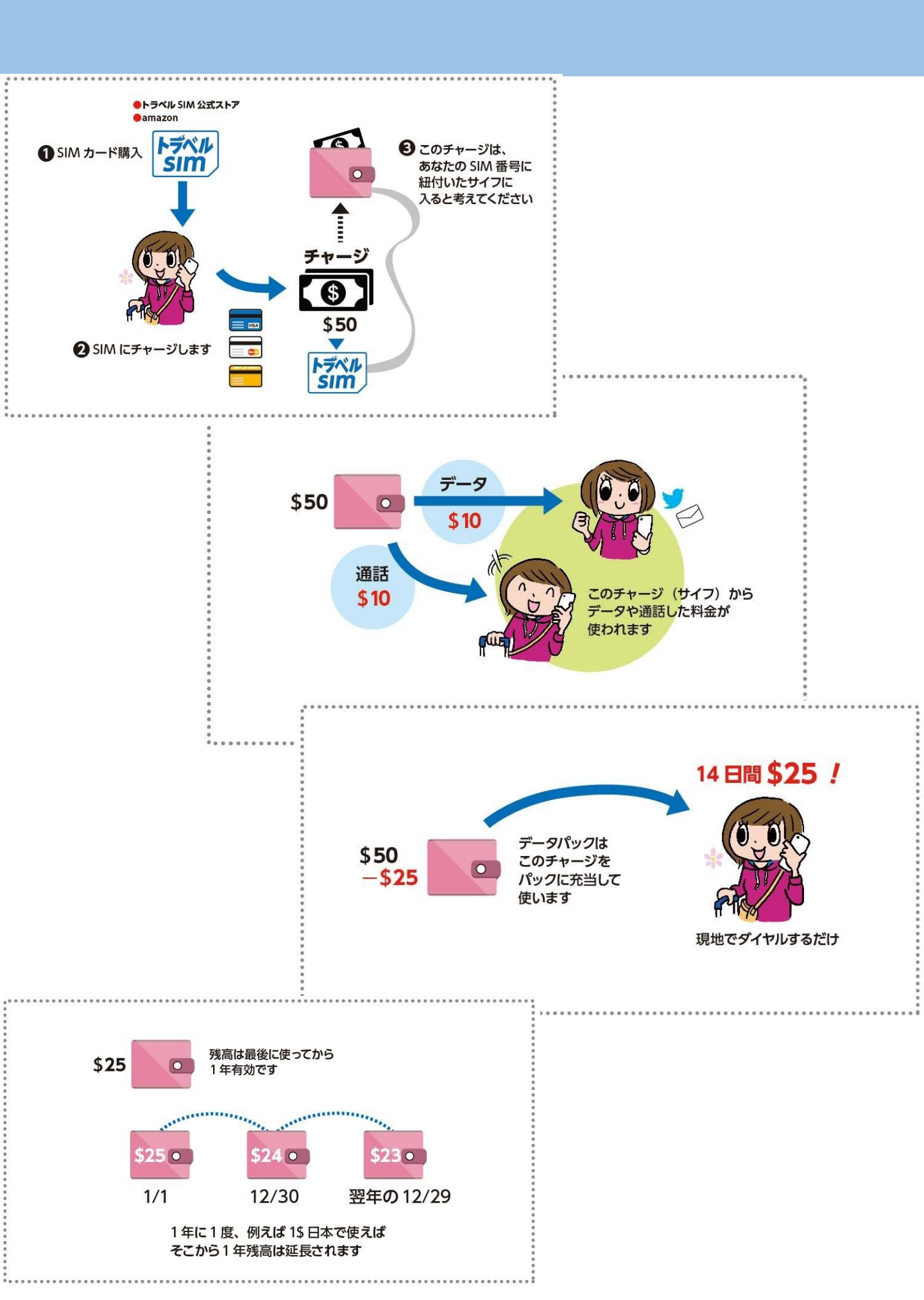

#### SIMカードを端末にセット

セットの前に、端末の電源をオフにしておきましょう。

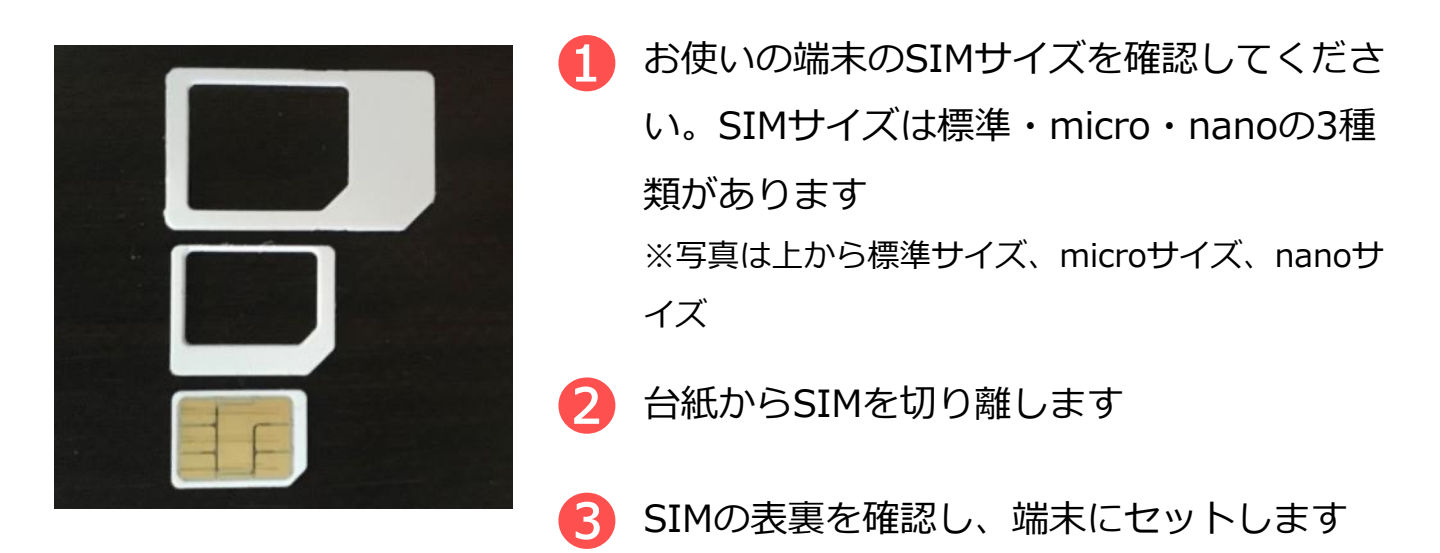

デュアルSIM対応機種をお使いの場合は
 トラベルSIMを「SIM1」のスロットにセットしてください。

!)携帯電話の画面に「SIM ネットワークのロック解除PIN」などの メッセージが出た場合は、SIM カードの右下に印字された「PIN」 の横にある4桁の数字を入力します。 エラーメッセージが出た場合、「PIN2」の横にある4 文字の数字を 入力してください。メッセージ文は携帯電話の機種によって異なり ます。また、機種によってはメッセージ文が出ないものもあります。

# A. 自分のSIM番号を確認する

## 2 自分のSIM番号を確認します。

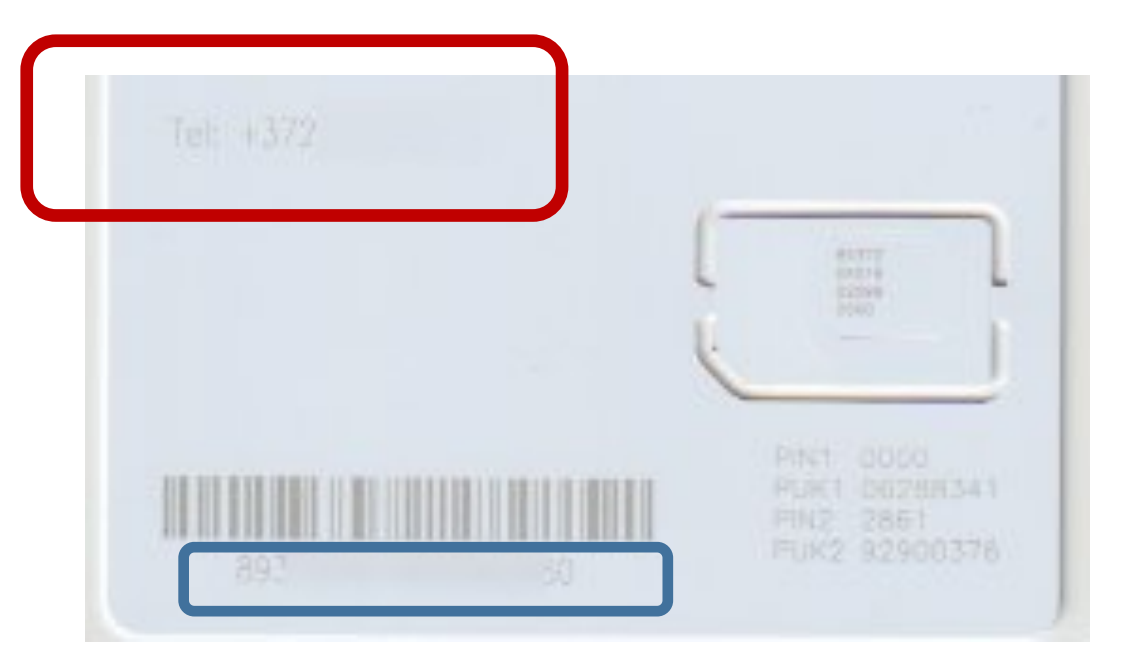

SIMカード左上の赤部分にある+372からはじまる番号が あなたのSIM番号です。左下青丸部分の数字も 残高照会などに必要手ですので、大切に保管してください。

6

SIMカード左上に+372番号がないSIMカードの場合)

1)SIMを端末に装着したら

電話で\*146\*099#に発信します。

2) 画面に372から始まる番号と残高が表示

されます。 (37212345678 Balance is

0.00USDのような表記です。

3)2) で表示された372から表示される番

号があなたのSIM番号です。

チャージのときなどに必要になります。

Balance is に表示されたUSDが、残高で

す。

## B. チャージ

お使いになる通話料金、データパック料金の分を先にチャージします。 料金は、本マニュアルの通話料金、データパック料金のページを御覧 ください。

チャージは、パソコン、スマートフォン等どの端末でも可能です。また、ここでの操作は通称のWi-Fi接続などで行えます。

## チャージ方法

まずはトラベルSIM公式サイトにアクセスしましょう。 URL: http://www.travelsim-japan.com

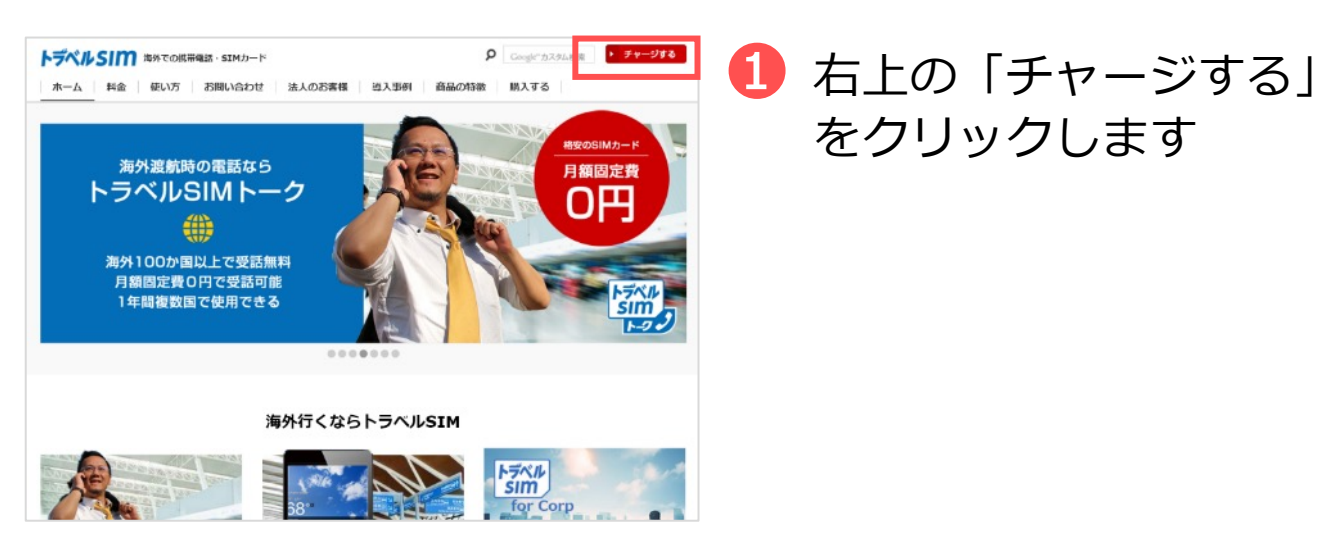

 下記のURLからこのページに 直接アクセスすることも可能です。

https://travelsim.2-

d.jp/tsim/travelsim\_charge01

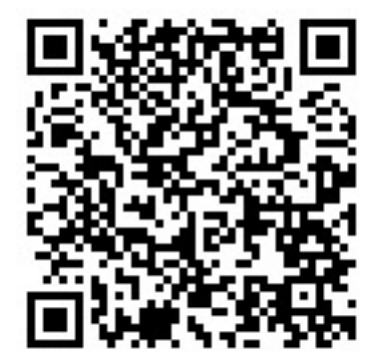

## チャージ額の確認

チャージ額や現在の残高を確認するには2つの方法があります。トラベルSIMをセットした端末で確認しましょう。

## 電話発信による確認

電話発信画面を開き
 「\*146\*099#」に発信します

2 画面上に残高が表示されます

## パソコンでの確認

下記URLより確認いただけます。

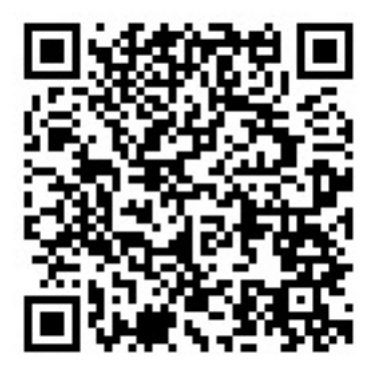

https://travelsim.2-

d.jp/tsim/travelsim\_charge01

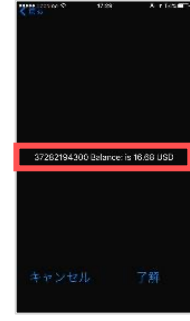

<sup>※</sup>電話発信後の 表示イメージ

# C. 通話

発信

## iPhone、Androidでの発信

連絡したい電話番号の先頭の「0」を取り、国番号(例:+81)
 を前につけて電話を発信します

例)日本の「090-1111-2222」に電話をかける場合の発信番号 「+81-90-1111-2222」

+国番号 先頭の0を取った電話番号

※「+81」は日本の国番号です

※「+」は0を長押し、または0を2回タップすると表示できます

上記が上手くできない場合
\*146\*00819011112222#の要領で発信お願いいたします。

2 電話が一度切れ、少しするとコールバックサーバーから着信が あります。電話に出ると、通話が開始されます

!) コールバックではなく直接電話発信できる国もあります。

- !)相手が通話中の場合、「ププ」と短い音が鳴り、発信が切れます。時間を置いて発信しましょう。
- !)iPhoneの機種、OSによっては、発進時に発信エラーが表示される 場合がありますが、しばらくそのまま待っていただくと電話がかかってきます。

2

## スマホ・携帯電話から

電話の発信画面で「+」を含めて発信してもらいましょう。 例)電話番号が「+372-1234-5678」の場合

## +372-1234-5678

「+」を含めたあなたの電話番号11桁

※ 「+」は0を長押し、または0を2回タップすると表示できます

#### 固定電話から

電話番号の頭に「010」と入れ、「+」を含めずに発信してもらいま しょう。

例)電話番号が「+44-1234-5678」の場合

## **010-**372-1234-5678

010 「+」を含めないあなたの電話番号11桁

※ 発信者はイギリスへの国際電話料金がかかります

C. 通話

#### 留守番電話

留守番電話の設定・解除や確認もかんたんに行えます。

### 留守番電話をオンにする

下記の番号に発信すると、留守番電話を設定することができます。

## \*146\*91#

※ 留守番電話通知メッセージは英語で流れます

### 留守番電話をオフにする

下記の番号に発信すると、留守番電話を解除することができます。

### \*146\*90#

#### 留守番電話を聞く

下記の番号に発信すると、留守番電話を確認することができます。

### \*146\*095#

※ 留守番電話がある場合、お使いの端末にSMSが届きます

C. 通話

#### 4 転送電話

トラベルSIMにかかってきた電話を転送することができます。372 で始まる番号宛の電話は転送料金が無料\*です。

\*…受信料0円の国の場合のみ。その他の国は受信料がかかります。

## 転送電話をオンにする

下記の番号に発信すると、転送電話をオンにすることができます。

例)日本の携帯電話「080-1234-5678」に転送する場合の発信番号

## \*146\*081\*0081\*12345678 #

転送電話設定コード

「080」を除いた # あなたの電話番号8桁

#### 転送電話をオフにする

下記の番号に発信すると、転送電話を解除することができます。

## \*146\*080#

# D. SMS

トラベルSIMでは、SMS(ショートメールサービス)の送受信が行えます。 ※MNPした端末での受信が出来ない事例があります。その際は、送信側のキャ リアにその旨を連絡し、対応してもらう必要があります。

#### SMSの送受信

## SMSを送信する

SMSの送信先欄に、連絡したい電話番号の先頭の「0」を取り、 国番号(例:+81)を前につけた番号を入力します

## 例)日本の「090-1111-2222」にSMSを送る場合の入力番号 +81-90-1111-2222

+国番号 先頭の0を取った電話番号

※「+81」は日本の国番号です

2 SMSを送信します

## SMSを相手に送信してもらう

● +44から始まるあなたの電話番号にSMSを送ってもらいます。

例)電話番号が「+44-1234-5678」の場合 +372-1234-5678

「+」を含めたあなたの電話番号11桁

2 SMSを送信してもらいます

# **D.**データ通信

## ローミングをオンにする

## 2 データ通信をオンにする

### apn設定が internet.emt.eeになっているか確認 する→なっていなければ、internet.emt.eeを入力

※注意 Iphoneにて 日本でMINEOやIIJのような格安SIM(MVNO)をお使いの場合 設定>プロファイルとデバイス管理> から、お使いのSIMのプロファイルを削除してください。

https://travelsim.2-d.jp/tsim/datapack01

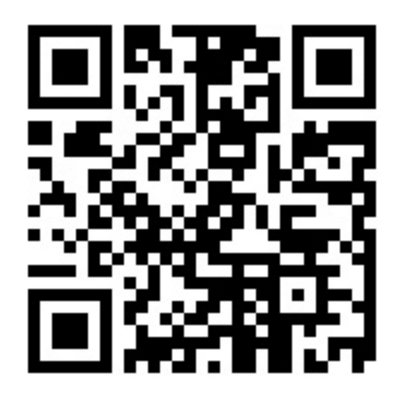

上記URL(左QRコード) より、お使いいただきたい パックを選択いただけます。

対応国をよく確認し 設定してください。

# F. 法人版(トラベルSIM for Corp)

法人版では、便利なオプションサービスをご用意しています。

#### オートチャージ設定

オートチャージとは、チャージ残額が設定金額以下になると自動的に 設定した金額がチャージ(入金)される仕組みのことです。 出張中に残額を気にしたり、突然残高不足になるなどの心配が要らず スムーズにご利用いただけます。

例) 「残高が\$30以下になったら\$50チャージする」設定にした場合 電話やデータ通信後に残高が\$30以下になると自動的に\$50がチャージされます。

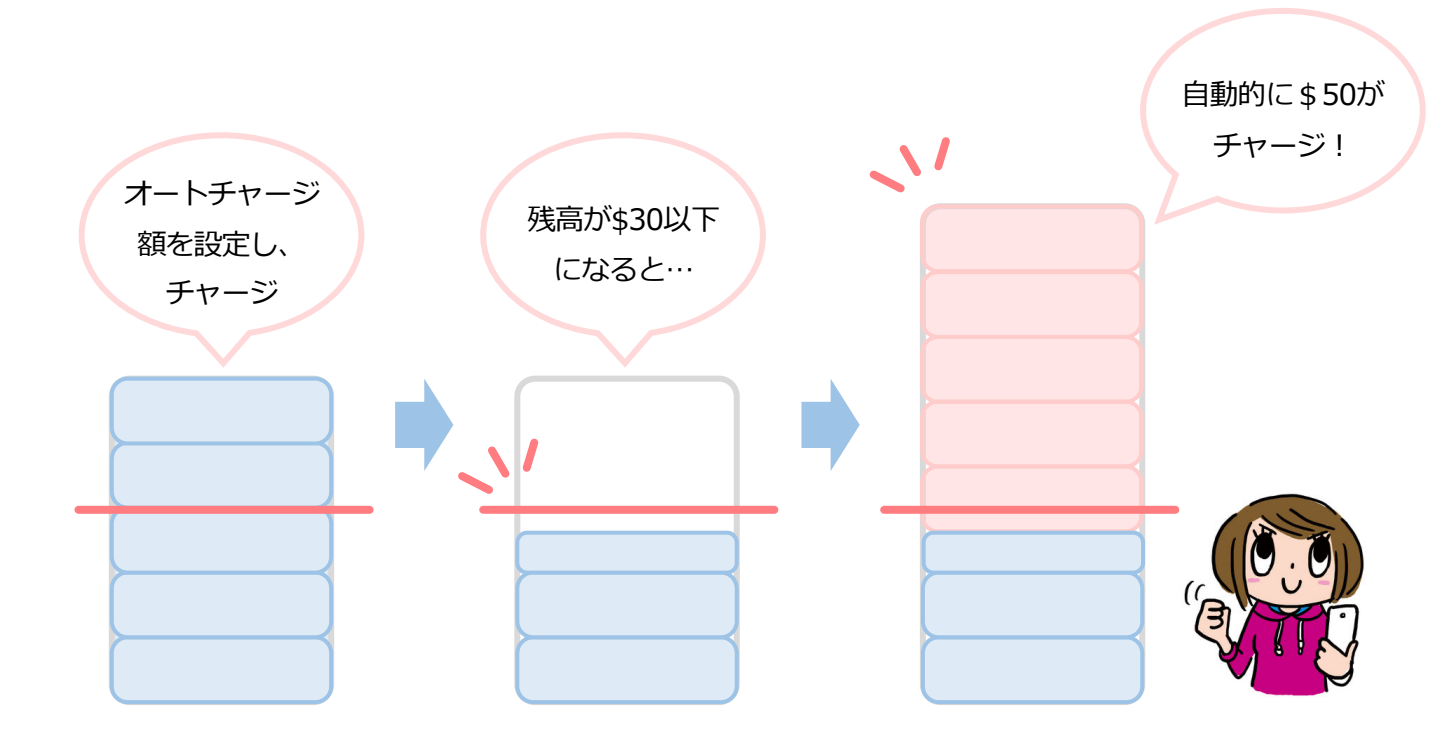

オートチャージ設定は弊社にて行っております。

商品を公式サイトにて購入いただいた後、オートチャージ設定につい てお聞きします。ご希望の設定をお伝えください。設定後に商品を発 送いたします。また、ご利用中の設定変更も弊社にて承ります。

# よくあるご質問

## トラベルSIMのご利用について

#### O SIMロック、SIMフリーとは何ですか?

 ある特定のキャリア(通信会社)のSIMカードでしか動かないように 端末自体に制限をかけることSIMロックといいます。
 SIMロックのかかった端末ではトラベルSIMは使用できません。反対に SIMロックがかかっておらず、どんなSIMカードを挿入しても動く端末 をSIMフリー端末といいます。

#### ) SIMカードやチャージ額に有効期限はありますか?

有効期限は、チャージをした日、または最後にチャージ額を使った日から1年間です。この期限内に1度でもご利用いただければ、同じSIM カードを継続的にお使いいただけます。

#### 💽 SIMのサイズは選べますか?

Α

A

A

Α

SIMサイズは、「標準SIM(mini-SIM)」「micro-SIM」「nano-SIM」 の3種類に対応しております。

お使いの端末のSIMサイズと同じサイズに切り出してお使いいただけます。 (切り離しは手でかんたんに行えます)

#### 💽 渡航先での国内電話や国際電話、SMSは利用できますか?

「トラベルSIM anyware」では、データ通信はもちろん、国内外への通話、 SMSもご利用いただけます。

#### 使用するにあたり、設定の変更などは必要ですか?

はい、端末側でAPN(Access Point Name)を設定していただき、 データローミングを有効にしていただく必要があります。 設定方法は本マニュアルをご確認ください。

## お支払い・領収書について

#### ● 領収書発行には対応していますか?

A 法人・個人のお客様のどちらも対応しております。 ご希望の方はこちらより依頼をお願いいたします。 約2営業日以内にPDFにて発行させていただきます。

#### チャージの決済は電子マネーでも可能ですか?

A チャージはクレジットカード(Visa/Master) をお使いいただけます。

## トラブルについて

Α

Α

🌔 チャージ画面で番号が入れられません。

Chromeの一部環境において数字の入力ができないケースがあります。 別のブラウザでお試しください。

#### ・ 渡航先で、アンテナは立ったのにデータ通信ができません。

トラベルSIMは、「国際ローミング設定」をオンにする必要があります。 オンにしてお使いください。

#### **●)** 渡航先で、アンテナは立ったのに通信ができません。

A 提携外のネットワークにつながっている可能性があります。手動で滞在 国で対応しているネットワーク(電信会社)に接続してください。 ネットワークリストはこちらになります。

## トラブルについて -2

iPhone、iPadで「PDP認証に失敗しました」と表示されて メール送信などのデータ通信ができません。

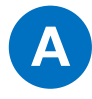

#### A 考えられる可能性①

チャージ額が不足しているか、 \$ 0 になっている可能性があります。 チャージ残高を確認の上、チャージ残高が不足している場合はチャー ジを行ってください。

#### 考えられる可能性②

他のデータ通信設定と干渉している可能性があります。 「設定」>「一般」>「リセット」から「ネットワーク設定をリセッ

「設定」>「一般」>「リセット」から「ネットワーク設定をリセット」をお試しください。

#### 考えられる可能性③

他のSIMを使っていた情報が干渉している可能性があります。

「設定」>「一般」>「プロファイル」を開き、他のSIMで利用しているプロファイルを選択し、

「プロファイルを削除」をお試しください。

渡航前、渡航先で困った点、ご不明な点は

下記までお気軽に問い合わせください。

あなたの海外渡航がトラベルSIMでより有意義なものになりますよう

スタッフー同全力で支援いたします。

## トラベルSIMサポートチーム

#### お問い合わせフォーム:

http://www.travelsim-japan.com/support/

Copyright (c) ai2 All Rights reserved.

## 電話発信によるコマンド(USSD)一覧

| 残高確認   |                    | *146*099# あるいは099               |
|--------|--------------------|---------------------------------|
|        |                    |                                 |
| SMS関連  |                    |                                 |
|        |                    | *146*097114*00818012345678*メッセー |
|        | SMS                | ジ#                              |
|        |                    |                                 |
|        |                    |                                 |
| データパック |                    |                                 |
|        | 設定                 | *146*941*パック番号#                 |
|        | 設定解除               | *146*940*パック番号#                 |
|        | 残高確認               | *146*942*パック番号#                 |
|        |                    |                                 |
|        |                    |                                 |
| 通話・電話  | 転送                 | *146*081*00818012345678#        |
|        | 転送解除               | *146*080#.                      |
|        | イギリス番号・日本番号に発信表示切替 | *146*302#                       |
|        | 372番号に表示を戻す        | *146*301#                       |
|        | ガラケーなどからの発信        | *146*00818012345678#            |
|        | 留守電をオン             | *146*91#                        |
|        | 留守電解除              | *146*90#                        |
|        | 留守電を聞く             | *146*095#                       |
|        |                    |                                 |
| SMS放題  | 開始                 | *146*921*1#                     |
|        | 確認                 | *146*922*1#                     |